# macromedia FREEHAND<sup>®</sup> Curriculum Guide

© 1997–1998 Macromedia, Inc. All rights reserved. Macromedia, the Macromedia logo, Dreamweaver, Director, Fireworks, Flash, Fontographer, FreeHand, and Xtra are trademarks or registered trademarks of Macromedia, Inc. Other brand names may be trademarks or registered trademarks of others.

FreeHand image designed in Fireworks by Research Studios, London. Font designed in Fontographer by Font Bureau, Inc.

# TABLE OF CONTENTS

| Introduction                                                                                                    |  |  |
|----------------------------------------------------------------------------------------------------|--|--|
| Lesson 1: FreeHand Overview                                                                                                    |  |  |
| Get acquainted with FreeHand and learn about its contribution<br>to the Web Authoring workflow as a design and production tool<br>for concepting Web sites. Open,view, and learn to navigate a<br>multi-page FreeHand document. Learn how to use page rulers<br>and guides, and add a new custom-sized page to the document.<br>Create a company logo using FreeHand's Punch, Divide,<br>and Mirror tools |  |  |
| Lesson 2: Working in FreeHand                                                                                                    |  |  |
| Learn to copy, place, and resize the logo using the Graphic Hose<br>tool and get acquainted with more sophisticated tools. Learn how<br>to apply Web-safe colors, blend multiple objects, and apply an<br>editable transparent lens effect                                                                                                    |  |  |
| Lesson 3: More FreeHand Features                                                                                                    |  |  |
| Learn to use the Freeform Push tool to edit an object. Apply a<br>Magnify Lens fill. Use the Trace tool and Paste Inside to mask an<br>image, Join objects and flow text into a complex shape. Use the<br>Graphic Hose as an image library. Learn to create and use<br>style sheets                                                                                                    |  |  |
| Lesson 4: Creating a Flash Animation                                                                                                    |  |  |
| Learn to use FreeHand and Flash together to create a fast, vector<br>animation for a Web site intro page. Convert text into a vector graphic<br>and then scale, distort, and blend objects. Add layers and create a<br>Flash movie in FreeHand. Export from FreeHand and Import it into<br>Flash, where you'll create and edit a button-state movie in Flash<br>and assign it a URL                       |  |  |
| Lesson 5: Creating Button States                                                                                                    |  |  |
| Learn how to lay out button states for a navigational bar in FreeHand,<br>and then use Flash to create and edit a button-state movie, create and<br>edit symbols and instances, align objects, add button images to the<br>Library, and assign URLs to the buttons                                                                                                    |  |  |
| Lesson 6: Exporting to Web Formats to Present Your Concept                                                                                                    |  |  |
| Learn to export and demonstrate your Web concept as an<br>Adobe Acrobat PDF file, or a series of HTML pages with GIF and<br>JPEG images, Shockwave movies, and Cascading Style Sheets.<br>Use FreeHand's Collect for Output function to assemble your project35                                                                                                    |  |  |

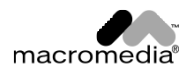

# INTRODUCTION

FreeHand is well known as a design and production tool for print graphics. With FreeHand 8 Macromedia has added new features which make it equally useful for the production of compact graphics for the Web. Designers can easily move between print, screen-based delivery, and Web site design.

FreeHand 8 is much more than a drawing application—it is a powerful publishing tool that easily handles multiple pages with plenty of text and graphics content.

Suppose you are developing different concepts for a client's Web site. FreeHand makes it easy to try various approaches and ideas and show them to your client before you decide on a specific plan. You can print out the entire FreeHand document to show all the pages in the proposed Web site. Alternatively, export your FreeHand document to an Acrobat PDF document or a Macromedia Flash swf file and then show or send the results to your client.

A FreeHand document can contain imported graphics, either embedded (stored inside the FreeHand document) or linked (stored outside the FreeHand document).

Designers can export interactive animations directly from FreeHand in Shockwave Flash (swf) format. Because of it's compact file size, inherent scalability; and high-quality anti-aliased display Flash has become the standard format for vector graphics and animations on the Web.

Using FreeHand 8, designers can export a series of FreeHand layers or pages as Flash animations for playback over the Web without further modification or further work in Flash or Director.

Insta.HTML is an add-on utility for rapidly converting FreeHand pages into HTML Web pages. A new version features a streamlined user interface and the ability to export FreeHand graphics as either Flash elements or high-quality GIF images. Insta.HTML now also takes advantage of absolute positioning and cascading style sheets to create compact HTML pages from FreeHand documents while preserving the original layout.

# **ABOUT THE LESSONS**

In this series of lessons you will begin to discover how to use FreeHand to plan and design an Internet Web site. You will be editing a work in progress, a document with multiple pages in which you will learn how to mock up a storyboard to indicate the structure of the Web site, use FreeHand's tools to create and place the graphics, and output work as Flash animations, PDF files, HTML documents and Web graphics.

The lesson plans consist of six lessons, accompanied by six folders combining the files you will need for each lesson. In addition, you will find a folder with the completed document, flash movies, and the finished Web site so you can see what the pages you are working on and the final product should look like. Visit the completed site and individual pages as you work through the exercises to see what the final project should look like.

Start by installing FreeHand and Insta.HTML on your computer, then copy all the lesson and example folders to your desktop or to another location where you can easily find them.

You will also find a folder containing fonts, which you need to install on your computer if you want to see the graphics as designed.

## **MORE RESOURCES**

In addition to this tutorial, there are a number of other resources to help you quickly learn how to use FreeHand.

FreeHand's online help program, available any time the application is open, includes information on every FreeHand tool, panel, dialog box, and preference. InstaHTML has an online help section of its own.

A PDF copy of the entire FreeHand 8 manual is also located in the curricula folder on the Web Design 101 CD.

Also, be sure to visit Macromedia's award-winning Web site at www.macromedia.com, which contains more tutorials, sample art, and regular updates.

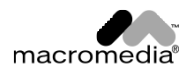

# **LESSON 1: FREEHAND OVERVIEW**

In this series of lessons you'll be working on a design for a clothing company called Urban Basic. The company has contracted you to design their Web site and has given you some basic graphic assets. Your job is to use FreeHand to do the concepting for the Urban Basic Web site, from designing their logo to laying out the site.

The creative process always begins with a concepting phase. Web design is no different. The Web design workflow begins with a designer drafting some basic layouts and ideas to determine the final concept for the site. The concepting phase may require early designs to be printed for the client's approval, quickly posted to the Web, and constant editing of the layout and design.

FreeHand is uniquely suited to the concepting phase. FreeHand's sophisticated drawing tools have been developed and refined since the beginning of the desktop publishing revolution. Also, at the beginning of a project, assets from many other graphics applications must be integrated into the layout. FreeHand is tightly integrated with all major graphics applications. FreeHand is the only vector drawing program that is capable of multi-page designs and layouts. With FreeHand, designers can quickly concept many ideas that can easily be optimized with Flash and Fireworks for final layout in Dreamweaver.

## OBJECTIVES

In this lesson you will:

- get familiar with FreeHand and the Web authoring workflow
- open and view a multi-page FreeHand document with linked bitmap images
- use page rulers and guides
- change the view of a FreeHand document in various ways
- use the Document inspector to add a new, custom-sized page to the document
- create a company logo using FreeHand's Punch, Divide, and Mirror tools

## CONTEXT

In this lesson you'll become familiar with FreeHand basics including the user interface, program capabilities, and drawing tools. The file you'll work with has already been started. It's typical of a FreeHand document in that the design project is a multi-page layout that includes graphics that were created from scratch with FreeHand's vector drawing tools, as well as digitally scanned graphics that were imported from a bitmap editing application (such as Adobe Photoshop).

You'll begin the lesson by opening and navigating the multi-page layout to become more familiar with the FreeHand user interface. Then you'll create a logo for the Urban Basic clothing company using some of the basic drawing tools in FreeHand.

A FreeHand document can contain imported graphics which are either embedded (stored inside the FreeHand document) or linked (stored outside the FreeHand document).

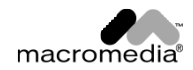

## EXERCISES:

We'll start by opening the multi-page document you'll use for this lesson. You'll be using variations of the same document for other exercises throughout the rest of the curriculum. Note that you can see the completed concept/Web site at any time to compare your work and be sure you are following directions properly. You'll find it in your FreeHand lesson folders, inside a folder called "Urban Basic Web Site."

# **Getting Started**

1. Launch FreeHand 8 and choose File> Open. Navigate to the "Lesson 1" folder, choose the file Urban1.fh8, and click OK.

The site concept we will be working on already has a number of elements in place. Urban Basic has supplied us with several tiff bitmap graphic files that have already been imported from Photoshop and are linked to the FreeHand document.

2. When prompted, navigate to the folder called "images," which you will find at the same level as the lessons folders, and double click on the image files that FreeHand prompts you to locate.

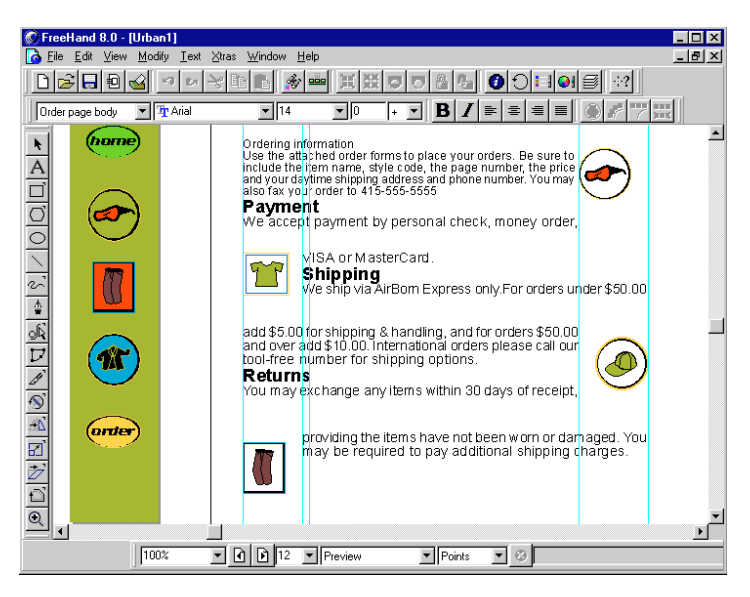

Figure 1-1

The document window with an open page from the Urban Basic Web site

The page that opens is part of our multi-page Web site concept. We'll look at the others in a moment. First let's get acquainted with FreeHand's user interface. Let's begin with the document window and toolbars.

3. Take a look at FreeHand and the main components of its user interface. Notice the standard set of menus at the top, the Main toolbar and Text toolbar just below the menus, the toolbox at the left, and the set of pop-ups and buttons at the bottom left of the document window (Figure 1-2).

| 🖉 FreeHand 8.0 - [Urban1]                                                                                                    |
|----------------------------------------------------------------------------------------------------|
| <mark>] [] F</mark> ile Edit ⊻iew Modify Iext ⊠tras <u>W</u> indow Help                                                                                                    |
| $\square \blacksquare \blacksquare \blacksquare \blacksquare \blacksquare \blacksquare \blacksquare \blacksquare \blacksquare \blacksquare \blacksquare \blacksquare \blacksquare \blacksquare \blacksquare \blacksquare \blacksquare \blacksquare \blacksquare$ |
| Order page body ▼ 14 ▼ 0 + ▼ B I ≡ = = = ● # 77                                                                                                    |

## Figure 1-2

The main toolbar and Text toolbar at the top of the document window

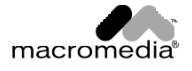

- 4. Chose Windows > Toolbars, and then one by one uncheck the Main, Text, Toolbox, Status, and Info toolbars so all are turned off. Now use the same menu command to turn them back on one by one so you can see which is which. For now we will ignore the customize option (which allows you to configure your tools set to match those in other graphics applications), as well as the inspectors, panels, and xtras.
- 5. Click and drag on the toolbars to see how you can move and arrange them on the page.
- Choose the Pointer tool at the top of the Toolbox. Experiment with selecting different objects on the page. Click once to select a single object. Click and drag a selection area to select all the objects inside a dotted line rectangle. Choose Edit > Undo to reverse your changes.

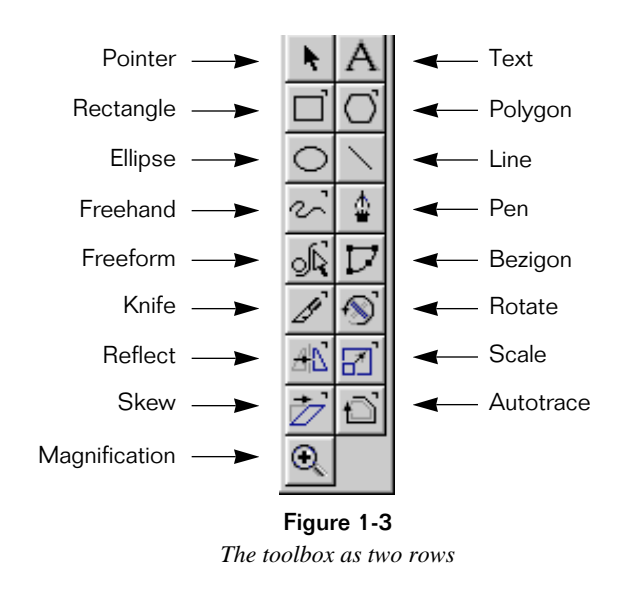

# Using Page Rulers and Guides

The light-blue lines you see on the document are Guides. These non-printing lines help you align objects properly on the page. You can use as many guides as you like. To create a new guide, drag it out from one of the page rulers. To delete a guide, drag it off of the page.

- 1. Choose View > PageRulers to display two rulers, one at the top and one at the left of the document.
- 2. Click the **Units** pop-up on the status toolbar (Figure 1-4) which is normally found at the bottom of the document window, and choose lnches. Notice that the page rulers change to reflect the chosen units.
- 3. Now choose **Points** from the Units pop-up. Points, which are traditional typographic units, are roughly equivalent in size to pixels, which are the tiny dots that make up displayed bitmap images and are the common units of measurement for Web pages.
- 4. Use the mouse to click on a ruler, and drag to create and place a guide.
- 5. Choose View > Guides > Show to display or hide all the guides in your document.
- 6. Choose View > Snap to Guides to turn snapping to guides on or off. With snapping turned on, FreeHand automatically aligns objects to guides when they are placed nearby.

We will be using guides in upcoming exercises.

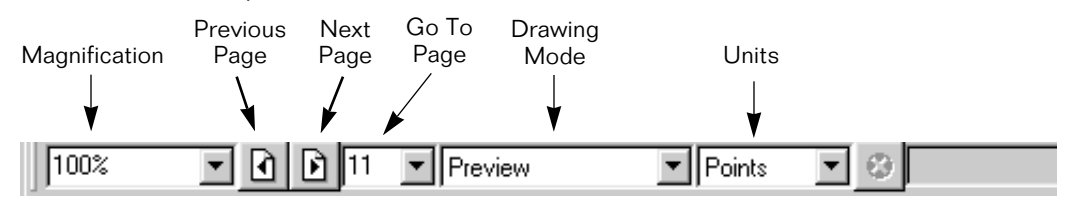

#### Figure 1-4

The Status Bar at the bottom of the page has controls for changing magnification and navigating through a multi-page document, and pop-up menus for changing the drawing mode and units measurements.

## Changing the View

Throughout the design process you'll need to change your magnification levels and adjust the position of the page to focus in on specific areas and still maintain perspective. The Magnification tool allows you to zoom in close to an object you're editing allowing much more precise modification than could be achieved at a lower magnification level. FreeHand also provides an easy way to reposition the page to focus on a particular object or section of the page.

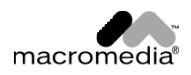

- Click the Magnification pop-up, which you will normally find on the Status Bar at the lower left of the document window (Figure 1-5). Experiment by choosing various magnification levels and notice the changed view of the document.
- 2. Choose **Fit All** from the Magnification pop-up and notice the view changes to include all of the pages in the document.
- 3. Choose the Magnification tool in the toolbox. Drag a dotted-line selection area around a single page in the document and notice how the view zooms in on the single page.
- Fit Page and over add 5 to.oo. miemau tool-free humber for shipping 11. Fit All Returns Fit Selection You may exchange any items 6% 12% 25% order 50% providing the items 100% may be required to 200% 400% 800% 1600% 3200% 6400% shades tex 11 V Preview 100% • Points •

#### Figure 1-5

FreeHand lets you view objects and pages at many different magnification levels. You can zoom in, zoom out, fill the view with a single page, or view all the pages in the document at once.

 Use the Magnification tool again to zoom in on a small area on a single page. Then choose **Fit Page** from the Magni

page. Then choose **Fit Page** from the Magnification pop-up to fill the view with a single page again.

5. Hold down the Spacebar and drag the grabber hand mouse cursor to pan, or move, the view around within the document window.

## Using the Document Inspector to create a new page

Now that you've been introduced to the FreeHand user interface, you need to create a new page where you will draw a logo. To create a new page you'll use the Document inspector. The Document inspector allows you to set the basic page attributes such as size (a FreeHand document can contain multiple page sizes), position in the layout, and the layout view in the inspector.

- 1. Choose Fit All from the Magnification pop-up to display all the pages in the document.
- 2. Choose Window > Inspectors > Document to display the Document inspector (Figure 1-6).
- 3. Click the Options pop-up menu on the Document inspector and choose Add Pages.

The Add Pages dialog box opens.

4. Choose Custom from the pop-up. Type "640" for the page width (x), and type "480" for the page height (y). This size in points is close in size to a computer display of 640 x 480 pixels. Click OK to add the new page.

The new blank page is automatically added to the end of the document. You can move it elsewhere by dragging it inside the Document inspector window.

5. Choose the Magnification tool from the toolbox and drag a selection area around the newly created page.

The newly created page fills the view.

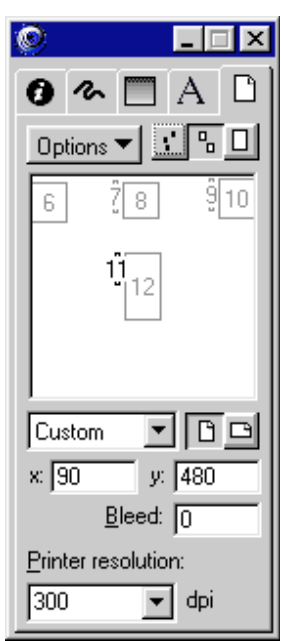

#### Figure 1-6

FreeHand's Document inspector is the key to manipulating multiple pages.

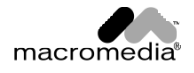

The Inspectors are an essential part of FreeHand's user interface. The tabs and pop-ups in an inspector window change details about any selected object. Choose Window > Inspectors to open one of these inspectors:

| Inspector | What it does                                                                                |
|-----------|---------------------------------------------------------------------------------------------|
| Object    | Displays the position and dimensions of a selected object                                   |
| Stroke    | Displays the stroke attributes of a selected path                                           |
| Fill      | Displays the fill attributes of a selected path                                             |
| Text      | Displays text formatting of selected text                                                   |
| Document  | Displays thumbnail icons for each page in the document and attributes for the selected page |

#### Creating a Logo

In this part of the lesson, you'll create a logo for Urban Basic using some of the drawing tools in FreeHand. The objective of this section is to learn how to create and manipulate shapes and colors.

- 1. Choose the Ellipse tool in the toolbox, press and hold the Shift key to constrain the object, and draw a circle that is about 250 points across. You can see the size in a window on the Info toolbar (Figure 1-7).
- 2. Choose Edit > Duplicate to create a copy of it.
- Now add some color to your shapes. Choose Window > Panels > Color List to open the Color List (Figure 1-8). Drag and drop a color chip onto one of the shapes to change its fill color.

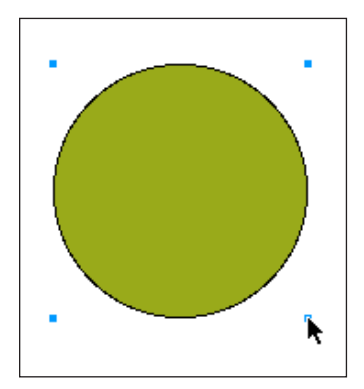

Figure 1-7 Use the Ellipse tool to make a circle that is 250 points across.

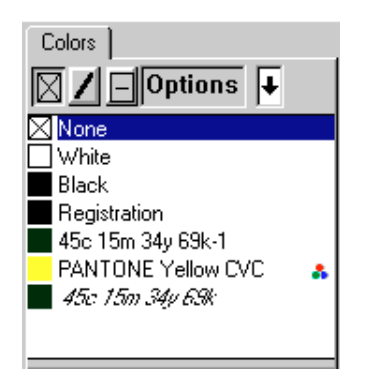

#### Figure 1-8

The Color List and other panels float on top of the pasteboard and can be placed anywhere on your screen. Use the Color List to store, name, and apply colors used in the document. Editing a Color List color automatically changes the color of objects with that color applied.

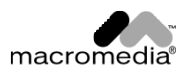

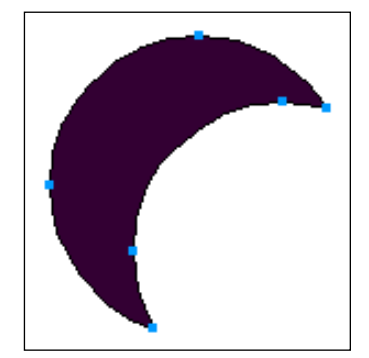

Figure 1-9 You can punch a crescent shape from two intersecting circles.

- 4. Now let's reposition the shapes. Using the Pointer tool, select and position one circle to overlap the other.
- 5. Again using the Pointer tool, select both circles.
- 6. Choose **Xtras > Path Operations > Punch** to create a crescent shape (Figure 1-9).

# **CREATING COMPOSITE PATHS**

Vector graphics consist of paths, which consist of points and path segments. A path segment, either straight or curved, is the element spanning two points.

Each object you create with FreeHand has a single path. You can create composite paths to join or modify shapes using the Path Operations. To create the crescent shape in Figure 1-9, you performed a simple path operation. The Punch Path operation "punched" the overlap area of the background circle to create a crescent shape.

## Reshaping the Image

- 1. Now let's try another Path Operation to reshape our composite path even more. Choose the Line tool from the Toolbox, and then draw a vertical line through the crescent shape (Figure 1-10).
- 2. Use the pointer tool to select both the new line and the crescent shape.
- 3. The Divide Path Operation works the same way as Punch. Choose Xtras > Path Operations > Divide to divide the crescent into two pieces.
- 4. Deselect by hitting the Tab key, then use the Pointer tool to select one piece and position it a short distance from the other piece (Figure 1-11).
- 5. Press Tab to again deselect all.
- 6. Press the Delete key to delete the right side of the crescent.

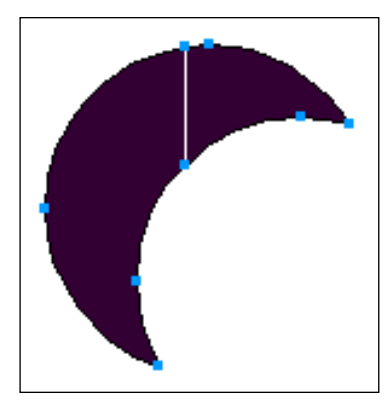

**Figure 1-10** *The Crescent with a line through it* 

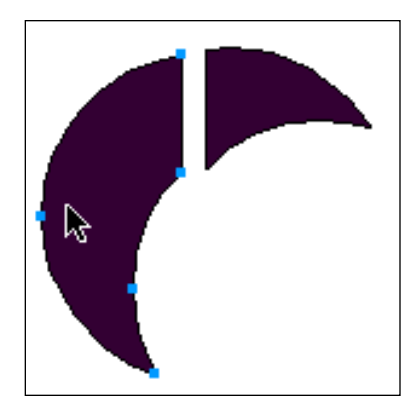

**Figure 1-11** *The crescent cut into two pieces, positioned apart from each other* 

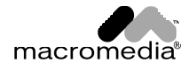

## Finishing the Logo

- 1. Select the half crescent shape.
- 2. Choose **Window** > **Xtras** > **Xtra Tools**. Double-click the Mirror tool in the Xtra Tools panel to open the Mirror dialog box (Figure 1-12).

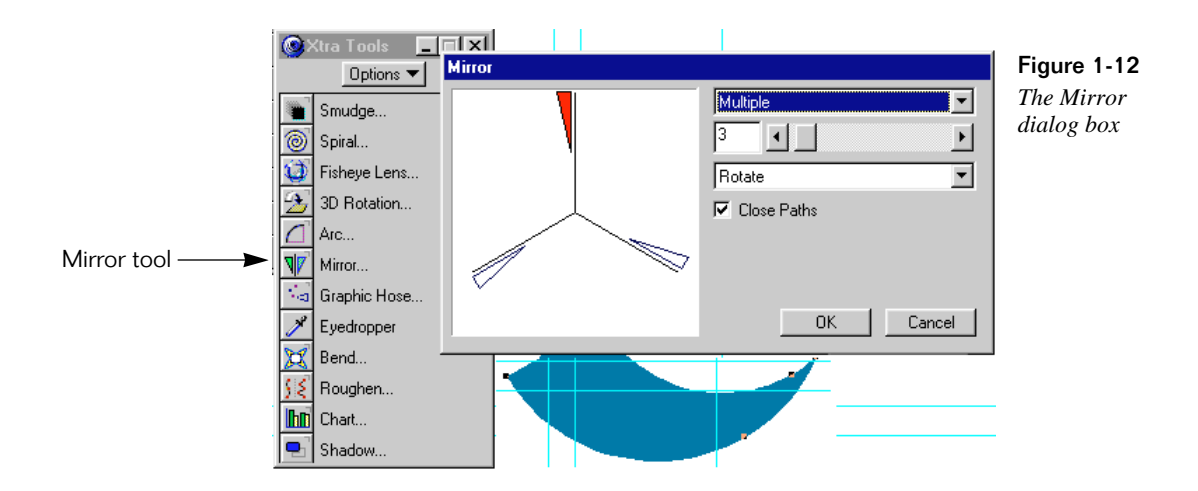

- 3. Choose **Multiple** in the top pop-up, type "3" in the number of copies field, choose **Rotate** in the bottom pop-up, and click OK.
- 4. Drag on the page to create three shapes in a rotation pattern (Figure 1-13).
- 5. Finally, copy the shapes and use the page selector on the status bar at the bottom of the page (Figure 1-4) to go to page 1, and paste the shapes to page 1.
- 6. Press Tab to deselect all, and then use the Pointer tool to select one of the shapes.
- 7. Choose **Window** > **Inspectors** > **Fill** to choose the Fill inspector (Figure 1-14) and change the color with a color of your choice.

The mirror tool can create some

Figure 1-14 The Fill inspector

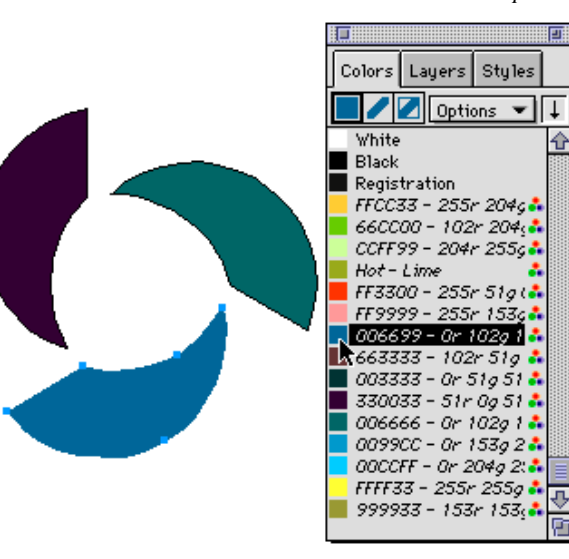

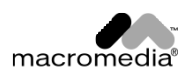

Figure 1-13

interesting effects.

- 9. Select the next shape and change the color in the Fill inspector with a different color.
- 10. Choose the Text tool in the toolbox.
- 11. Click in the space in the center of the shapes, and type the letters "ub."
- 12. Highlight the characters and choose Text > Size > Other and enter a point size of "100."
- 13. Choose the font Serpentine Bold (Text > Font > Serpentine Bold).
- 14. Deselect the text, then use the Pointer tool to reselect and re-position the text so it's centered. Hold down the Shift key and re-size the text if it's too large to fit inside the swirly element.
- 15. Choose Edit > Select > All to select all the elements on the page, and then choose Modify > Group to group the text and the three shapes.
- 16. Save your work.

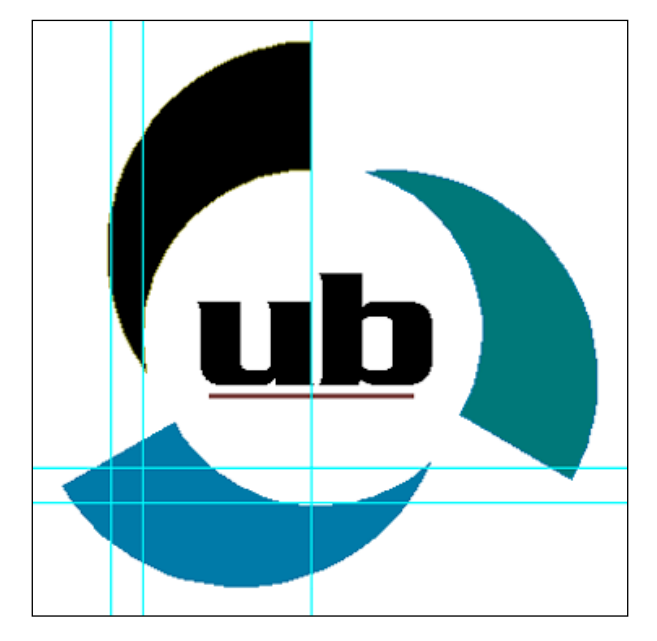

Figure 1-15 The finished logo

# MORE EXERCISES TO SHARPEN YOUR SKILLS

- Spend some time exploring the various tools, menu commands, and Inspectors in FreeHand.
- Create some basic shapes. Change their fills with the Fill inspector. Experiment with changing their stroke with the Stroke Inspector.
- Choose Help > FreeHand Help for complete, illustrated information about FreeHand and all of its many features.

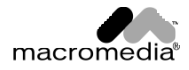